## Como adicionar um vídeo à página inicial do meu website?

O utilizador eGO pode adicionar vídeos à página do seu website, de forma simples seguindo os nossos passos.

1. Aceda ao menu "Websites" para abrir o editor do seu site.

| e   | Silver Coast Real Est                                                                                                   | tate - Webinar 🔻                                                                                                    |               |        | Q Suporte   | RR Rafaela Rodrigues 🔻          |  |  |  |  |  |
|-----|----------------------------------------------------------------------------------------------------|----------------------------------------------------------------------------------------------------|---------------|--------|-------------|---------------------------------|--|--|--|--|--|
|     | 🕎 Campanhas                                                                                                    |                                                                                                    | 0             | Agenda | Métricas Re | ceitas Métricas de gestão       |  |  |  |  |  |
| (Å  | 🗹 Tarefas                                                                                                    | 22                                                                                                    |               |        |             |                                 |  |  |  |  |  |
| •   | 🛗 Escala de serviço                                                                                                    |                                                                                                    |               |        |             |                                 |  |  |  |  |  |
|     | <b>ංදී</b> Gestão processos                                                                                             | pa de Arrendamento Acessi                                                                                                    | ível 🛄 1      |        |             | 01 abril 2022                   |  |  |  |  |  |
| Ł   | Mensagens                                                                                                    | ma de Arrendamento Acessível (PAA) já tem data marcada para entrar em vigor: 1 de julho de 2019. O decreto-lei que vem<br>entar o novo sistema de ajudas públicas à habitação foi publicado 22 de maio de 2019 em Diário da República. |               |        |             |                                 |  |  |  |  |  |
|     | 🖵 Websites                                                                                                    |                                                                                                    |               |        |             |                                 |  |  |  |  |  |
| 2   | 된 Divulgação em Portais                                                                                                 | pão em Portais mento T3 Albufeira - Baixa de Preço 09 abril 2019                                                                                                    |               |        |             |                                 |  |  |  |  |  |
| ••• | ste imóvel sofreu baixa de preço e tem financiamento a 100%.                                                            |                                                                                                    |               |        |             |                                 |  |  |  |  |  |
| ٠   | atural e um dos factores que vai encontrar com este maravilhoso apartamento, cozinha, sala e wc e na mezzanine o quarto |                                                                                                    |               |        |             |                                 |  |  |  |  |  |
|     | E-marketing by CASASAPO                                                                                                 |                                                                                                    |               |        |             |                                 |  |  |  |  |  |
|     | E Questionários                                                                                                    |                                                                                                    |               |        |             | Fichas de visita por avaliar: 0 |  |  |  |  |  |
|     | 🖶 Gestão documental                                                                                                    | Sem visitas para mostrar                                                                                                    |               |        |             |                                 |  |  |  |  |  |
|     | Dortfolios                                                                                                    |                                                                                                    |               |        |             |                                 |  |  |  |  |  |
|     | 🏠 Prospeção de imóveis                                                                                                  |                                                                                                    |               |        |             |                                 |  |  |  |  |  |
|     | f.fl Infocasa                                                                                                    |                                                                                                    |               |        |             |                                 |  |  |  |  |  |
|     | 🗐 Livro de registos                                                                                                    | Sem registos para mostrar                                                                                                    |               |        |             |                                 |  |  |  |  |  |
|     | Newsletters                                                                                                    |                                                                                                    |               |        |             |                                 |  |  |  |  |  |
|     | 🕒 Gestão de comissões                                                                                                   | rências ()                                                                                                    |               |        |             |                                 |  |  |  |  |  |
|     | 🗖 Gestão Pagamentos eGO                                                                                                 | Natureza                                                                                                    | Negocio       | MIN    | Quartos     | Preço Max                       |  |  |  |  |  |
|     | 🛱 Últimas notas                                                                                                    | Sem oportunidades para mostrar                                                                                                    |               |        |             |                                 |  |  |  |  |  |
|     | 🔀 Últimos emails                                                                                                    | line Web                                                                                                    |               |        |             |                                 |  |  |  |  |  |
|     | 🗞 Configurações                                                                                                    |                                                                                                    |               |        |             |                                 |  |  |  |  |  |
|     |                                                                                                    |                                                                                                    | Sem contactos |        |             |                                 |  |  |  |  |  |

2. Dentro do editor, clique na imagem do Slideshow. Vai aparecer-lhe uma barra de tarefas, na

qual selecionará a opção "**Ocultar**" ( 🧆 ), para desta forma o elemento ficar oculto e poder torná-lo visível no futuro.

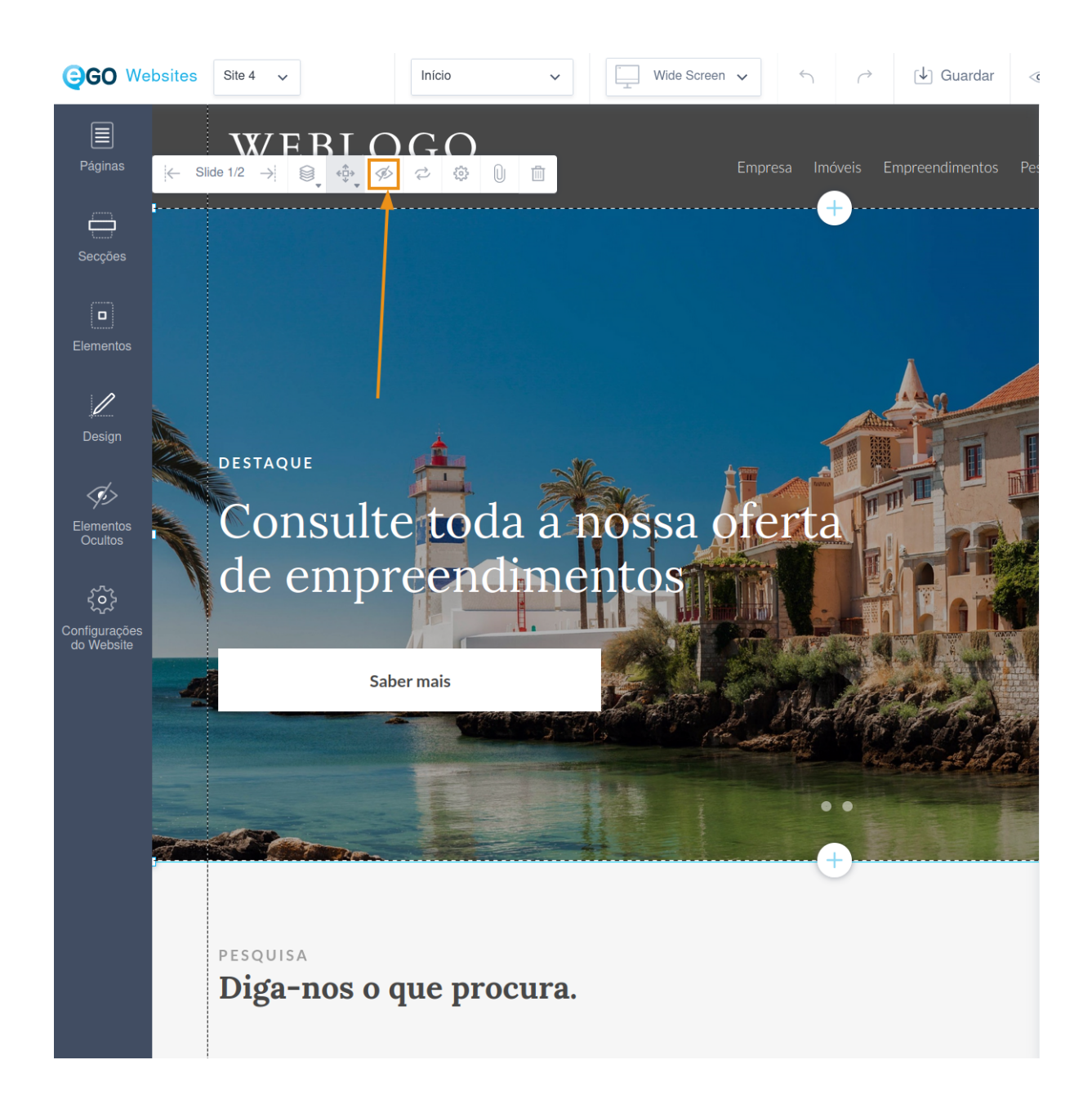

**NOTA:** Só utilizará este menu se tiver um slideshow de imóveis ou imagens. Se não tiver nenhum elemento, pode passar do ponto 1. para o 3.

3. No separador do lado esquerdo, clique em "Elementos" e selecione "Vídeo".

| GO We                                        | bsites Site 4 🗸       | Início                | ~ | wie | de Screen | ~       | 5       | → [↓] G   | iuardar 🤜   |
|----------------------------------------------|-----------------------|-----------------------|---|-----|-----------|---------|---------|-----------|-------------|
|                                              | Elementos             |                       | × |     |           |         |         |           |             |
| Páginas                                      | NAVEGAÇÃO             |                       |   |     |           | Empresa | Imóveis | Empreendi | imentos Pes |
| Secções                                      | Menu                  | 1 2 3<br>Contador     |   |     |           |         | (†      |           |             |
| Elementos                                    | CONTADORES            |                       |   |     |           |         |         |           |             |
| 1                                            | Contador de Favoritos | Comparar              |   |     |           |         |         |           |             |
| Design                                       | IDIOMAS               |                       |   |     |           |         |         |           |             |
| Elementos<br>Ocultos                         | Idioma com Bandeiras  |                       |   |     |           |         |         |           |             |
| <b>رُمْنَ</b><br>Configurações<br>do Website | VIDEO<br>Video        |                       |   |     |           |         |         |           |             |
|                                              | DOCUMENTO             |                       |   |     |           |         |         |           |             |
|                                              | Documento             |                       |   |     |           |         |         |           |             |
|                                              | CONTACTO              |                       |   |     |           |         | +       |           |             |
|                                              | Formulário Contacto   | Subscrever Newsletter |   |     |           |         |         |           |             |
|                                              | ل<br>Formulário Lead  |                       |   |     |           |         |         |           |             |

4. No pop-up selecione a opção "Carregar vídeo" ou "Adicionar vídeo web". Quando escolher a sua opção, clique em "Adicionar". Se optar por carregar um vídeo, este deverá ter menos de 15MB.

| <b>GO</b> Website              | Site 4 🗸               | Início  | ~        | Wide S   | Screen 🗸 | <b>*</b>       | Guardar         |    |
|--------------------------------|------------------------|---------|----------|----------|----------|----------------|-----------------|----|
| Páginas                        | WEBLS<br>-REALES       | G G O   |          |          | Emp      | resa Imóveis   | Empreendimentos | Pe |
| Secções                        | Gerir Videos           |         |          |          |          | ×              |                 |    |
| Elementos                      |                        | 1       | 合 Carreg | ar video | + Adici  | onar video web |                 |    |
| Design<br>Elementos<br>Ocultos | video_imobiliario(1)   |         |          |          |          | I              |                 |    |
| Configurações<br>do Website    |                        |         |          |          |          |                |                 |    |
|                                | -                      |         |          | Cancela  | ır       | Adicionar      |                 |    |
|                                | pesquisa<br>Diga-nos o | que pro | ocura.   |          |          |                |                 |    |

5. Clique em cima do vídeo para aparecer a barra de tarefas. Ao clicar no ícone "Alinhar" ( poderá escolher as opções "Esticar horizontal" e "Esticar vertical", para que o vídeo preencha todo o ecrã.

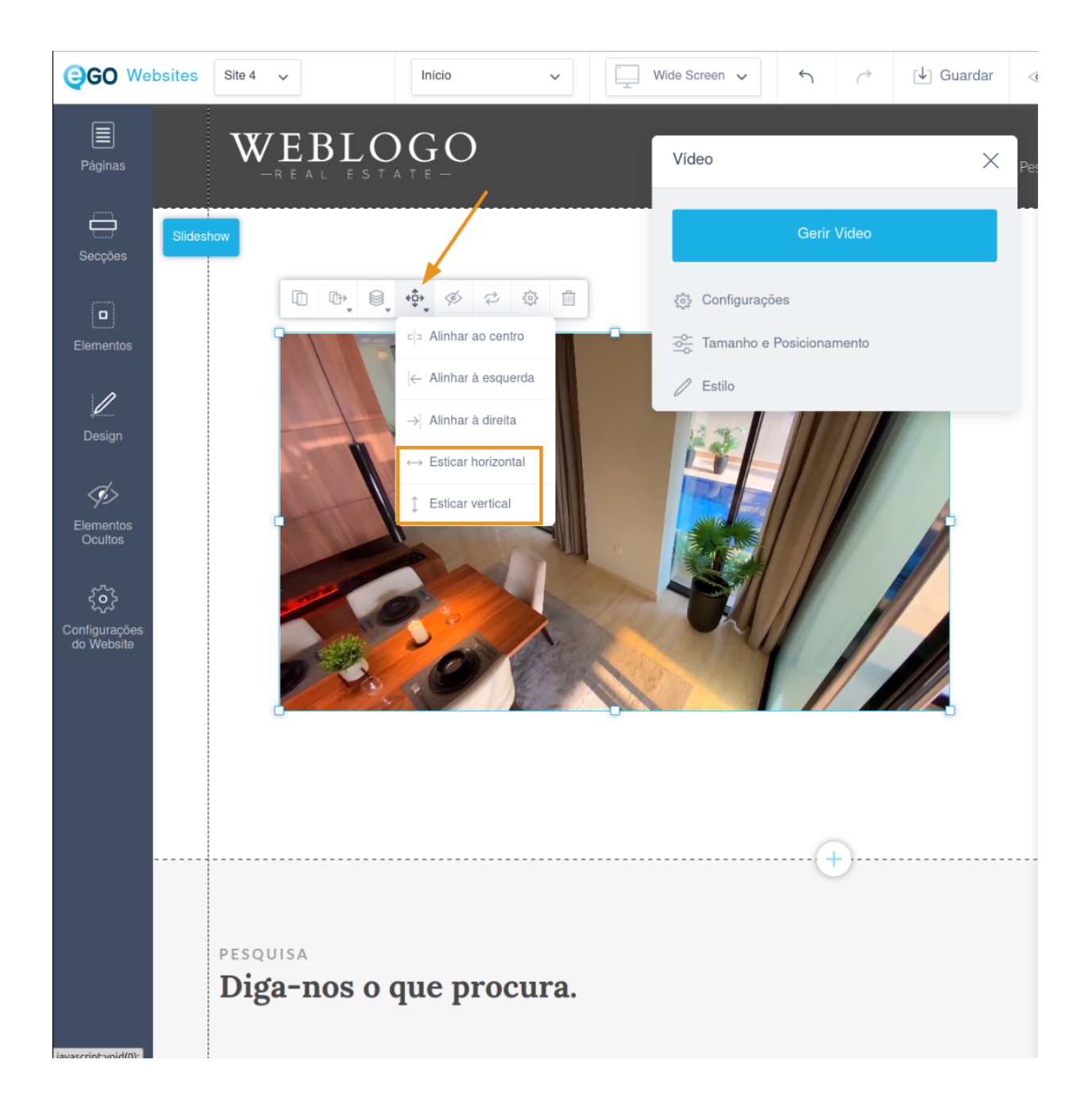

6. Caso o vídeo não fique com as dimensões corretas, **pode aumentar ou diminuir o tamanho** da secção.

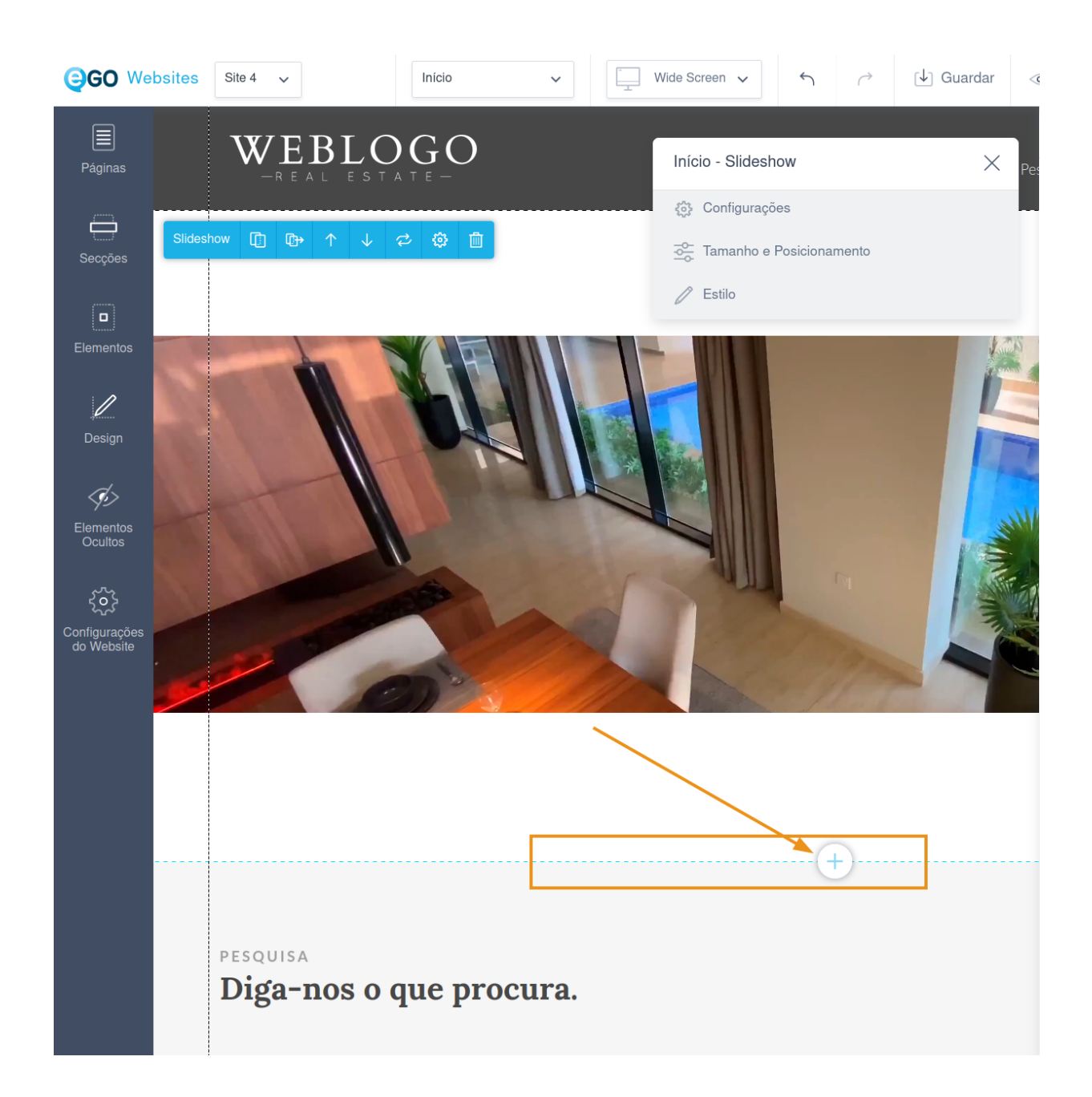

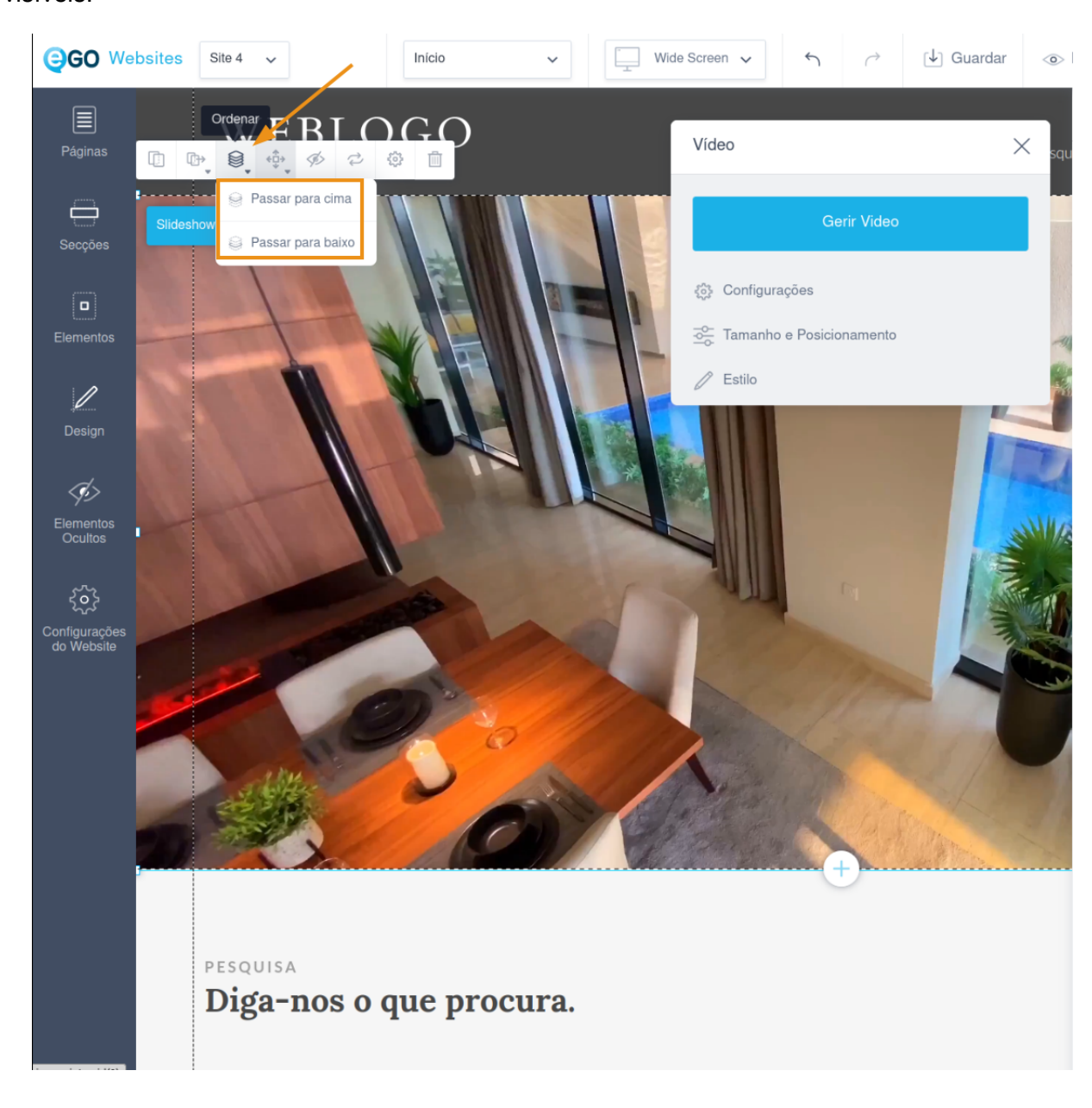

7. Clique no ícone "**Ordenar**" ( ) e passe o vídeo para baixo até todos os elementos ficarem visíveis.

## 8. Verfique se está em conformidade em todos os viewports e, finalmente, guarde e

**publique.** Se preferir, selecione antes a opção "Pré-visualizar", para assegurar que tudo fica bem antes de publicar.

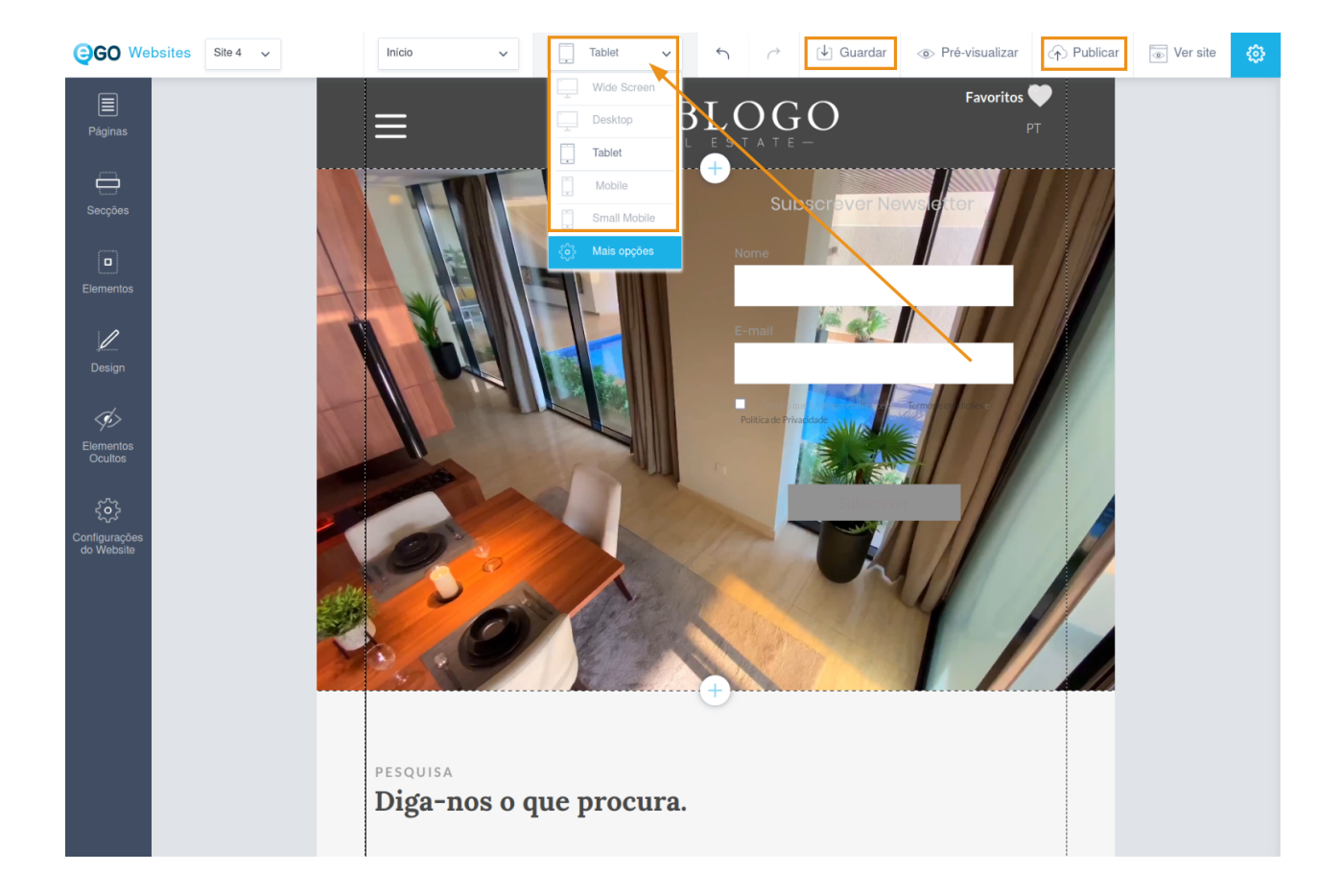

## SAIBA MAIS EM https://academia.egorealestate.com

(i) suporte@janeladigital.com